#### Innledning

Denne prosedyren beskriver hvordan man registrerer enkeltutstyr i Medusa.

Det finnes egne veiledere for intervallregistrering av utstyr, kopiering av utstyr og oppretting av NKKN(temp)-koder.

#### Dokumenthistorikk

| Versjon | Dato       | Endring                                                                                                    | Status             | Signatur            |
|---------|------------|----------------------------------------------------------------------------------------------------|--------------------|---------------------|
| 1.0     | 25.04.2016 | Første versjon                                                                                                    | Nasjonalt godkjent | Cecilie Langvik OUS |
| 1.1     | 27.07.2017 | Lagt til info om hvordan SfS-finansiert utstyr på OUS skal registreres.<br>Mindre endringer samt oppdatert med nasjonal mal for veiledere |                    | Thomas Herland OUS  |
| 1.2     | 01.10.2018 | Bruk av utstyrskategori «MTU» og «annen» ved registrering av testutstyr                                                                   |                    | Magne Feragen OUS   |
| 1.3     | 29.11.2018 | Presisering av nasjonalt anbefaling for føring av priser eks / inkl mva                                                                   |                    | Thomas Herland OUS  |

## **REGISTRERING AV ENKELTUTSTYR**

| Effektuere                                   | 1) I hovedmenyen, klikk på utstyrsfanen ->                                              |  |
|----------------------------------------------|-----------------------------------------------------------------------------------------|--|
| Nytt utstyrkanlegg                           | – 2) Velg utstyrskategori (normalt velges                                               |  |
| Type MTU Itstyr OAnlegg Interval             | «MTU»). For testutstyr spesielt laget for et MTU, velges også «MTU» da dette utstyret   |  |
| Oppgi Reg.nr                                 | registreres med NKKN-kode. For generelt<br>måleutstyr velges «Annen».                   |  |
| Kode Utstyrsgruppe<br>Handelsnavn            | <ul> <li>- 3) Fyll inn registreringsnummer og</li> </ul>                                |  |
| Signatur Pabrikat                            | serienummer                                                                             |  |
| Faggruppe V Modell                           | 🗕 4) Fyll in kode. Du kan klikke på 🖽 for å                                             |  |
| Økonomi- og Innkjøpsdata                     | få opp et eget søkefelt, eller du kan bare<br>skrive fabrikat, modell, utstyrsgruppe og |  |
| Innkjøpsdato Innkjøpspris kr 0,00            | utstyrsnavn i det blå søkefeltet.                                                       |  |
| Mva-kode Gjenansk, pris kr 0,00              |                                                                                         |  |
| Lev. godkient                                | Når du har valgt kode, vil informasjon om                                               |  |
| Caranti tio m                                | utstyret fylles ut her. Sjekk at det stemmer.                                           |  |
|                                              |                                                                                         |  |
| Leverandør informasjon                       | NB: For registrering av utstyrstype MTU                                                 |  |
| Opprinnelig lev 🔎 + - 🛃                      | skal det brukes NKKN-koder, disse har                                                   |  |
| Nåværende lev 🔎 🕂 - 🛃                        | format AAAAA-BBBBB (5 siffer,                                                           |  |
| Servicefirma                                 | bindestrek, 5-siffer) Dersom du ikke finner                                             |  |
|                                              | korrekt NKKN-kode, ta kontakt med                                                       |  |
| Eier/plassering                              | Medusa superbruker for hjelp med å                                                      |  |
| Eier 🔎 + - 🖸 🔍                               | opprette ny kode før du går videre.                                                     |  |
| Plassering $\mathcal{P}$ [+] - 🛐 🔍 🗎         |                                                                                         |  |
| Finansiert av $\mathcal{N}$ + - $\mathbf{E}$ | 5) Klikk på «effektuere». Du vil få opp                                                 |  |
|                                              | melding om at obligatoriske felt mangler.                                               |  |
|                                              | De skal du fylle ut videre i de påfølgende<br>punktene.                                 |  |
|                                              | _                                                                                       |  |

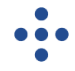

## **REGISTRERING AV ENKELTUTSTYR**

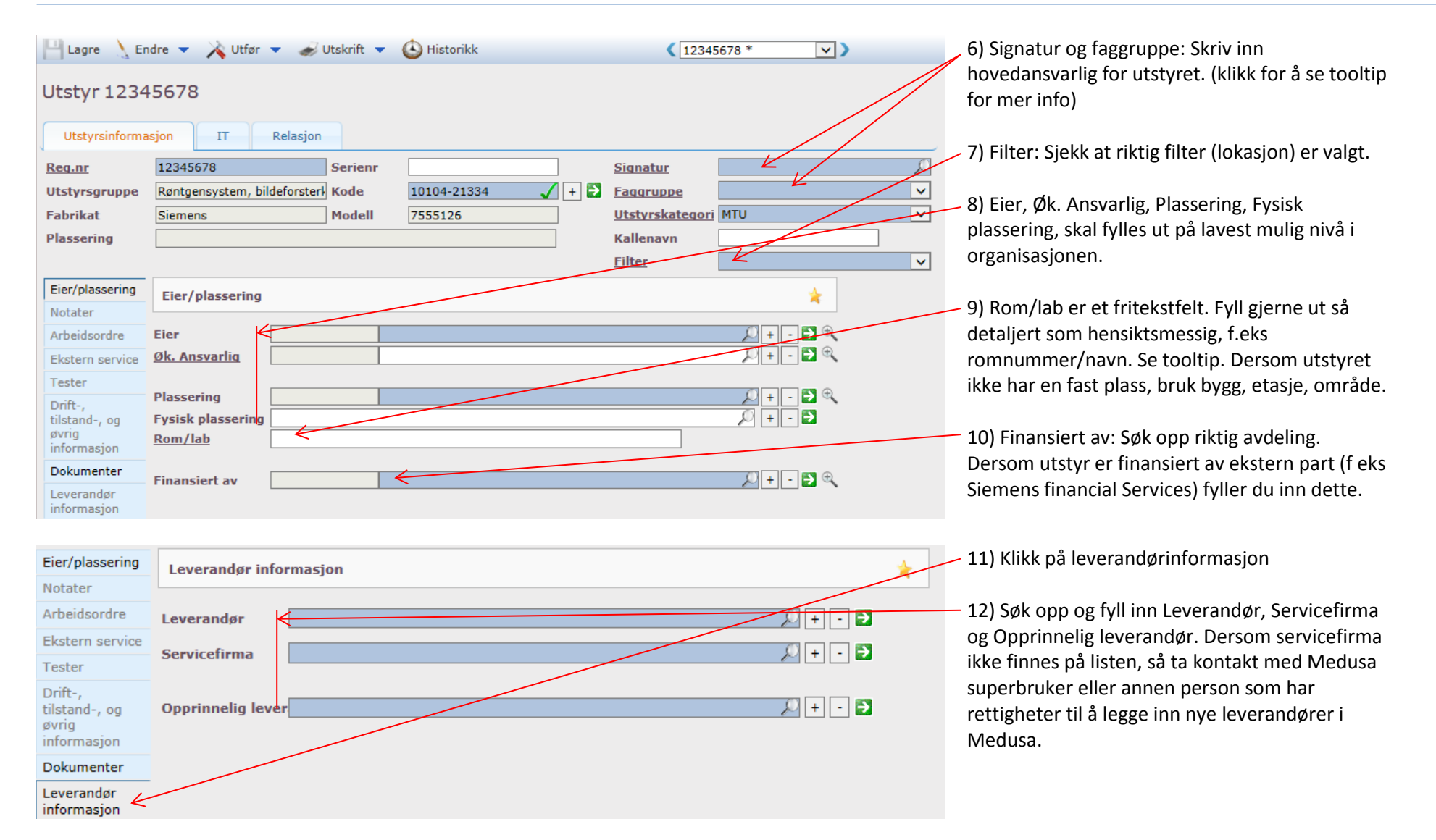

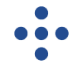

## **REGISTRERING AV ENKELTUTSTYR**

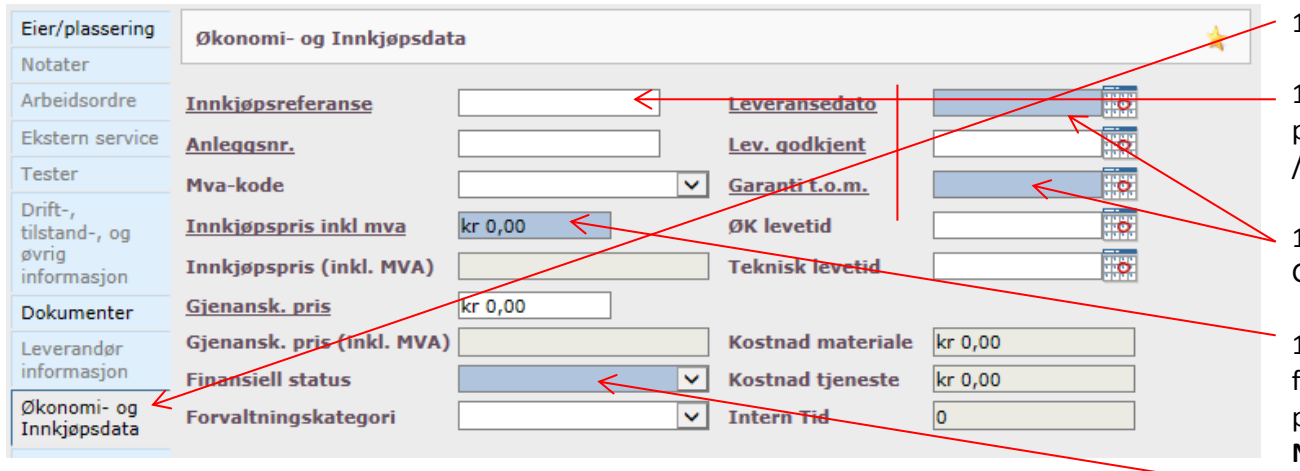

Eier/plassering Planlegg vedlikehold 🛟 Ny PV Notater Arbeidsordre Utført Planlagt Ekstern service Tester Ingen rader funnet Drift-, tilstand-, og øvrig informasjon Dokumenter Leverandør informasjon Økonomi- og Innkjøpsdata Planlegg vedlikehold

#### 13) Klikk på Økonomi og innkjøpsdata

14) Fyll ut innkjøpsreferanse. Dette er typisk prosjektnummer for anskaffelse og/eller bestillings-/rek.nummer. Se tooltip!

15) Fyll inn «Leveransedato» og «Garanti t.o.m.» Garanti regnes fra etter avtalt prøveperiode.

16) Fyll inn «Innkjøpspris» Nasjonalt Medusa forvaltningsråd anbefaler å oppgi pris eks MVA. men praksis bestemmes av lokalt HF. NB! I OUS skal pris angis inkl MVA. Feltene «Mvakode» og «innkjøpspris (inkl. MVA)» skal ikke brukes i OUS fordi innkjøpspris allerede er angitt inkl mva.

17) Finansiell status: Velg det som passer best. NB: For utstyr finansiert av ekstern part (f eks Siemens financial Services) velger du likevel «kjøpt» her.

18) Klikk på Planlegg vedlikehold

19) Opprett PV ved å klikke på «Ny PV». Dersom utstyret har PV tilknyttet kode vil denne automatisk legges inn. For utfylling av PV, se egen veileder.

# 20) Klikk på

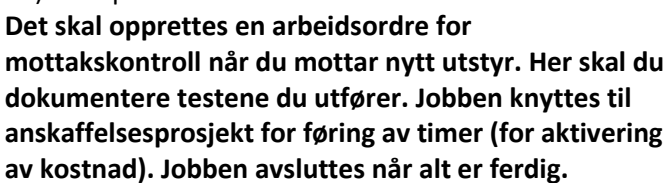